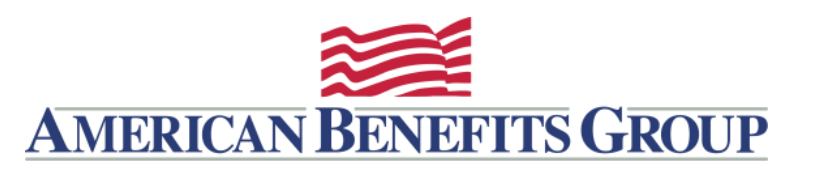

## WealthCare Portal Login Instructions

- Browse to <u>www.amben.com/WealthCare</u>
- For First Time Registration 

   In the upper right choose
   REGISTER
  - Follow the instructions and enter all the required information
  - Username must be 9-15 characters (alphanumeric)
  - Password must be 8-16 characters
  - Employee ID is your Soc. Sec. (with no hyphens)
  - Registration ID Employer ID (Find Your Employer ID)

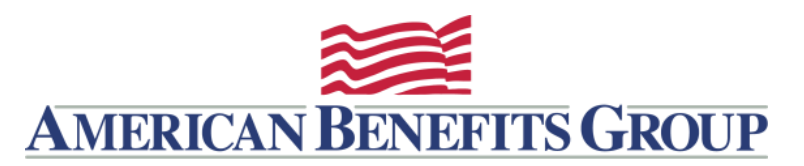

#### AVIDIA HSA - OPT-OUT OF PAPER STATEMENTS

### Under Your Accounts – find the Statements link

Personal Dashboard

|                                                                                  | MOBILE PHONE | EMAIL          | REIMBURSEMENT METHOD | ALERTS                              |
|----------------------------------------------------------------------------------|--------------|----------------|----------------------|-------------------------------------|
| YOUR PROFILE IS 60% COMPLETE 3                                                   | Z            |                |                      | ؠڷۣۥ                                |
| Complete your profile and take<br>advantage of all our capabilities.<br>HSA User |              | INFO@AMBEN.COM | СНЕСК                | YOU HAVE OPTED INTO <b>4</b> ALERTS |

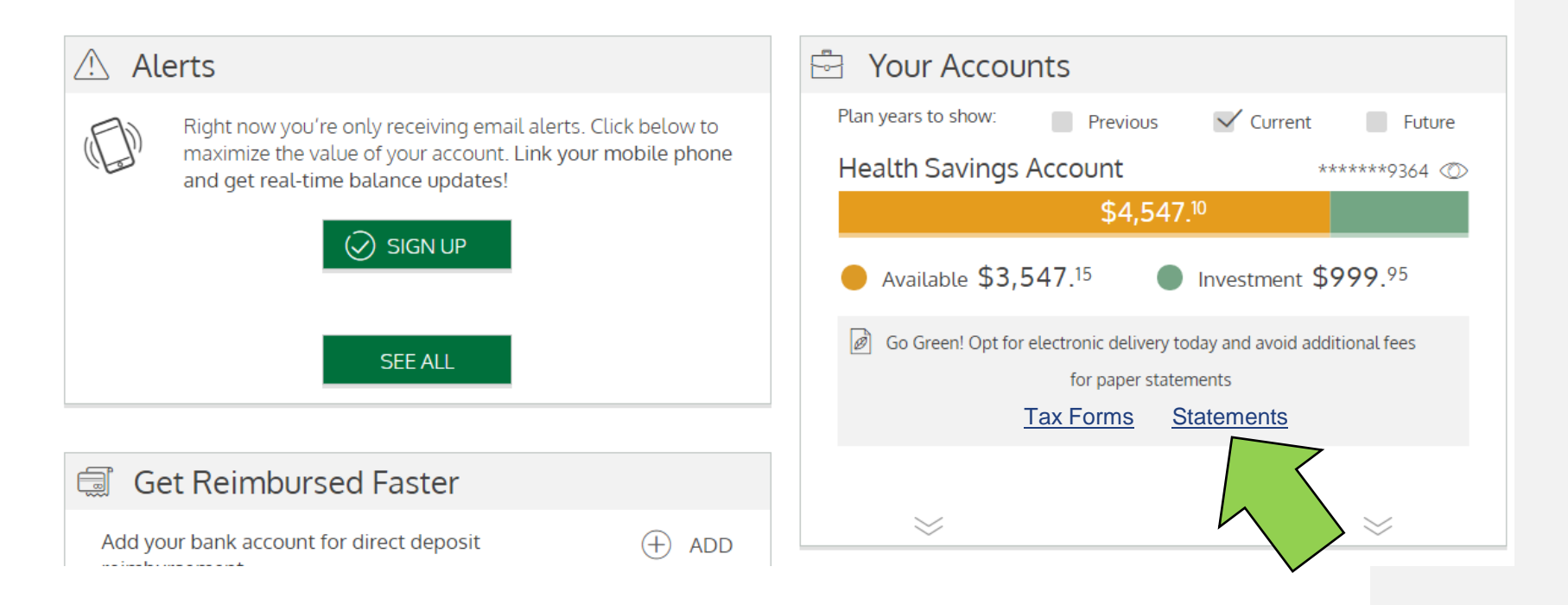

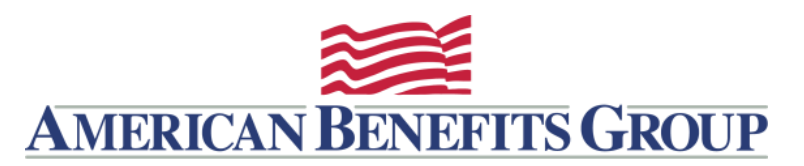

#### AVIDIA HSA - OPT-OUT OF PAPER STATEMENTS

Open the Sample PDF File and enter the PDF PIN

# Click SUBMIT

E-Statements Opt-In Settings

| How would you like to receive your monthly Statements?                                               |                    |  |  |  |  |  |
|----------------------------------------------------------------------------------------------------|--------------------|--|--|--|--|--|
| Electronic Only                                                                                      | Electronic & Paper |  |  |  |  |  |
| Electronic Documents Access                                                                          |                    |  |  |  |  |  |
| In order to elect Electronic Documents, you must verify your ability to access Electronic Documents. |                    |  |  |  |  |  |
| Please open Sample PDF File and enter the PIN Number below.                                          |                    |  |  |  |  |  |
| Enter PDF PIN Number                                                                                 |                    |  |  |  |  |  |
|                                                                                                    |                    |  |  |  |  |  |

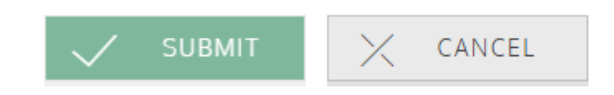

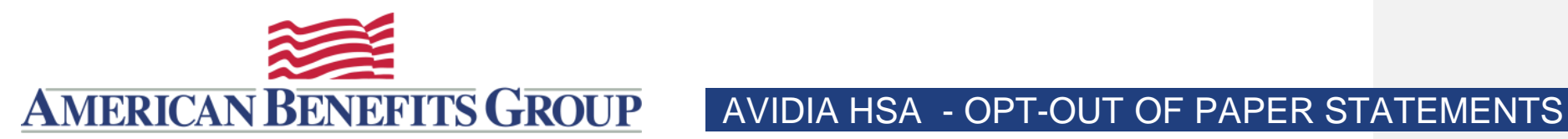

## You will be taken to the HSA Statements

| HSA Statements                           |                    |  |  |  |  |  |
|------------------------------------------|--------------------|--|--|--|--|--|
| ACCOUNT DETAILS HSA                      |                    |  |  |  |  |  |
| Current Delivery Method: Electronic Only |                    |  |  |  |  |  |
| November 25, 2018                        | November 18, 2018  |  |  |  |  |  |
| November 11, 2018                        | November 4, 2018   |  |  |  |  |  |
| October 28, 2018                         | October 21, 2018   |  |  |  |  |  |
| October 14, 2018                         | October 7, 2018    |  |  |  |  |  |
| September 30, 2018                       | September 23, 2018 |  |  |  |  |  |
| September 16, 2018                       | September 9, 2018  |  |  |  |  |  |

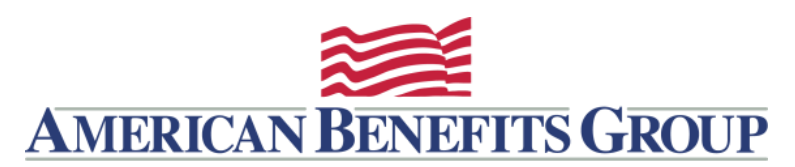

#### AVIDIA HSA - OPT-OUT OF PAPER TAX FORMS

You can also opt-out of receiving paper Tax Forms, however there is no fee associated with paper Tax Forms.

| Personal Dashboard |                                                                      |              |                |                      |                                     |  |  |  |
|--------------------|----------------------------------------------------------------------|--------------|----------------|----------------------|-------------------------------------|--|--|--|
|                    |                                                                      | MOBILE PHONE | EMAIL          | REIMBURSEMENT METHOD | ALERTS                              |  |  |  |
| HSAUser            | YOUR PROFILE IS 60% COMPLETE ?                                       | Z            |                |                      | <u>ب</u>                            |  |  |  |
|                    | Complete your profile and take<br>advantage of all our capabilities. |              | INFO@AMBEN.COM | СНЕСК                | YOU HAVE OPTED INTO <b>4</b> ALERTS |  |  |  |

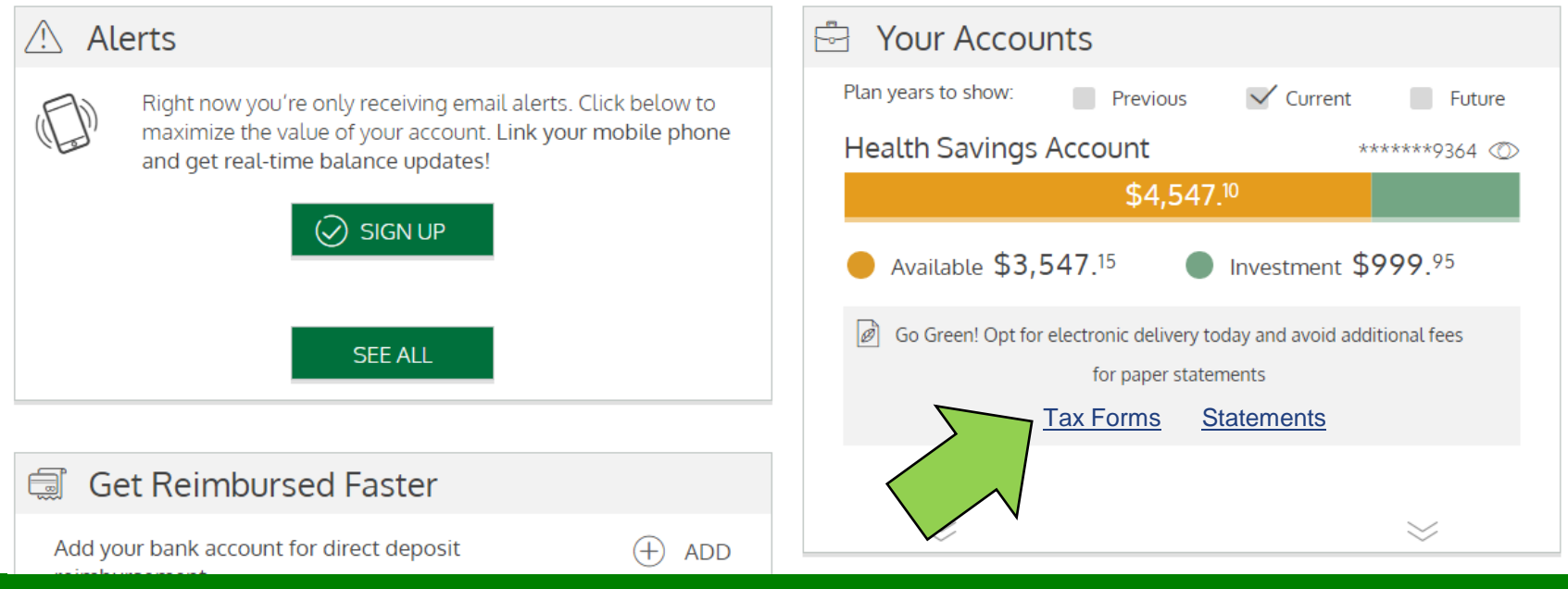